## ACTUALIZAR TABLAS PARA SIDETER – Febrero 2018

ACLARACION: Este Instructivo debe ejecutarse solo si Ud. realiza Declaración Jurada de Ley 4035.

1) Debe descargar desde la Pagina Web de ATER desde menú DESCARGA APLICATIVOS – SIDETER - ACTUALIZADORES el archivo que figura como "Corrección Vencimientos Ley 4035 (05-02-18)"

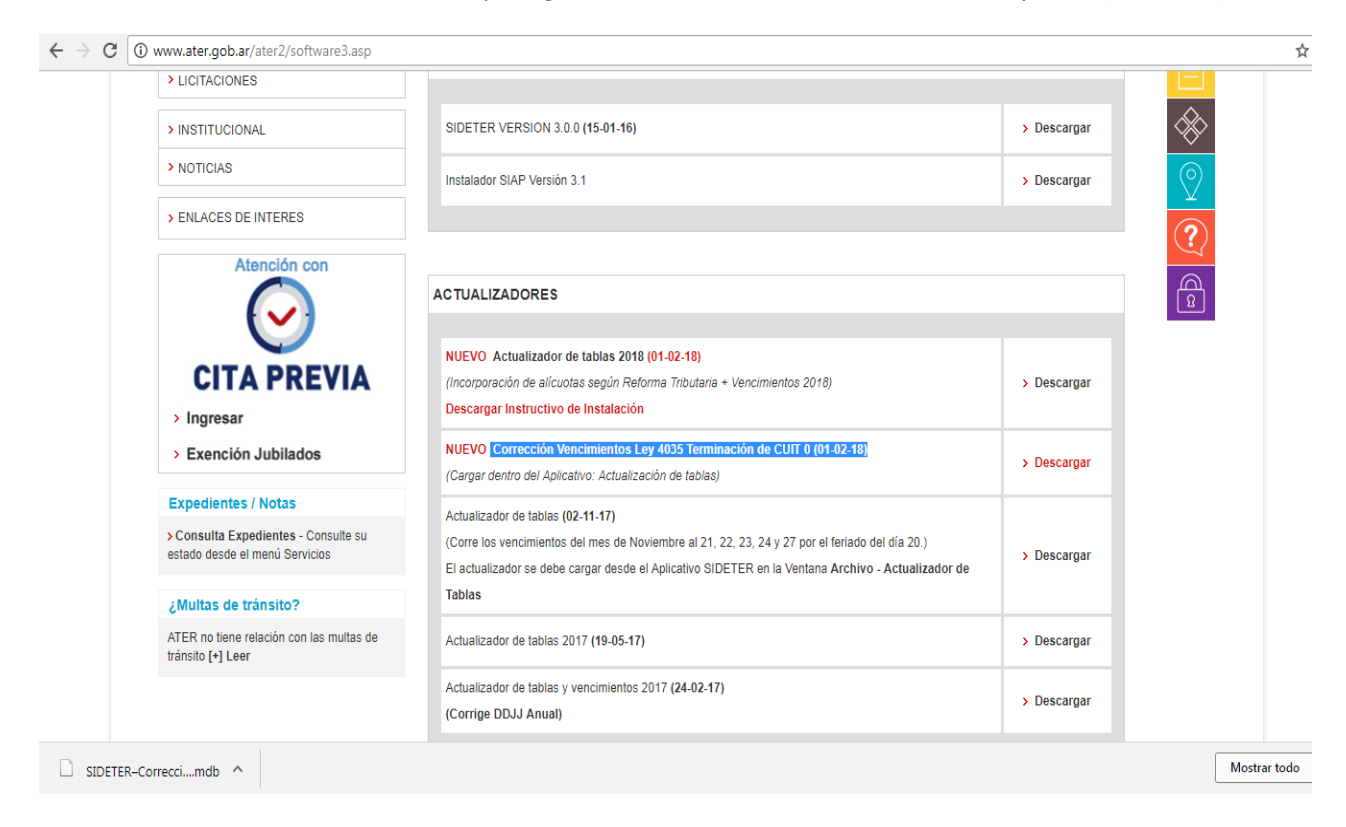

- 2) Normalmente Windows dejará este archivo en la carpeta llamada "DESCARGAS".
- Ingrese a SIAP SIDETER y desde la Opción ARCHIVO ACTUALIZACION DE TABLAS debe buscar en DESCARGAS el archivo mdb recién descargado con el nombre: "SIDETER-CorreccionVencimientosLey4025"

0 6 23

4) Una vez concluida la actualización con éxito, SIDETER informará con este mensaje:

AND Impuestos De

| <u>Archivo Ver Ayuda</u> |                   |                                                                                                    |  |
|--------------------------|-------------------|----------------------------------------------------------------------------------------------------|--|
| CUIT: 20-26307004-7      | GRECCO, ALEJANDRO |                                                                                                    |  |
|                          |                   | Impuestos Declarativos   Impuestos Declarativos   Datos Generales de la Empresa   Carga del Firmante   Carga de Journales   Volante de Norreas   Declaraciones Juradas   Declaraciones Juradas   Imformación:   Importante   La actualización de tablas terminó evitosamente   Aceptar |  |
| ATE                      | R                 |                                                                                                    |  |